Welcome!! Select the box made up of 9 smaller squares – 3<sup>rd</sup> from the top on the left

| =                             |                                                                    |   |
|-------------------------------|--------------------------------------------------------------------|---|
|                               | Welcome                                                            |   |
| Q<br>B                        | Search     Direct Navigation     Pages, Menus, Jobs and Quickflows | Q |
| <ul><li>⑦</li><li>★</li></ul> |                                                                    |   |
| €→                            |                                                                    |   |

Click – Banner 9 Employee Dashboard

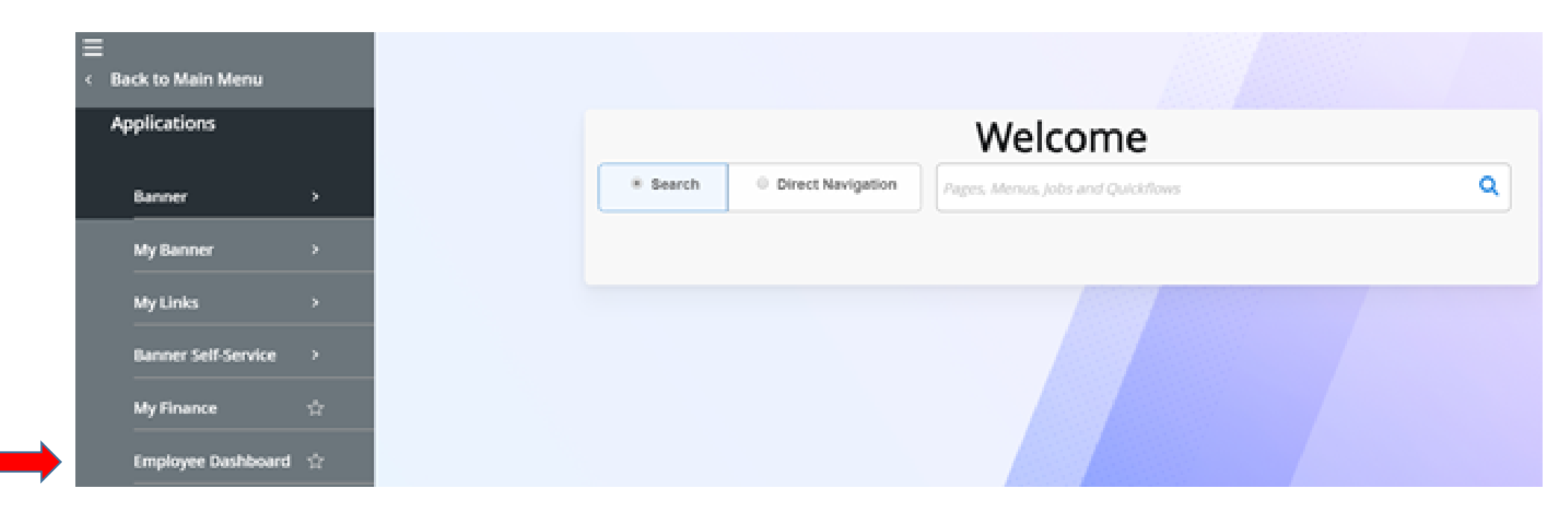

Click – Effort Certification on right side of screen

| Employee Dashboard          |               |                               |          |                                            |      |                               |             |
|-----------------------------|---------------|-------------------------------|----------|--------------------------------------------|------|-------------------------------|-------------|
| Employee Dashboard          |               |                               |          |                                            |      |                               |             |
| Christenberry, Beverly N.   |               | Leave Balances as of 02/06/20 | 120      |                                            |      |                               |             |
| My Profile                  |               | Sick Pay in hours             | 6775     | Annual Leave in hours                      | 8500 | Compensatory Time in<br>hours | <b>@@</b>   |
|                             |               | Catastrophic Leave in hours   | <b>@</b> | Childrens Education<br>Activities in hours | 8.00 | Military Leave in hours       | 000         |
|                             |               |                               |          |                                            |      | Full Leave Balance            | Information |
|                             |               |                               |          |                                            |      |                               |             |
| Pay Information             |               |                               |          |                                            | ^    | My Activities                 |             |
| Latest Pay Stub: 01/31/2020 | All Pay Stubs | Deductions History            |          |                                            |      | Approve Time                  |             |
| Exminer                     |               |                               |          |                                            |      | Approve Leave Report          |             |
| carnings                    |               |                               |          |                                            | Ŧ    | Approve Leave Request         |             |
| Job Summary                 |               |                               |          |                                            | *    | Effort Certification          |             |

Click – Review or Certify Reports

| Employee Dashboard  Effort Certification Certify My Effort |
|------------------------------------------------------------|
|                                                            |
| Certify My Effort                                          |
|                                                            |
| Certify My Effort Review Or Certify Reports                |

The Advanced Search box will automatically pop-up.

| Employee Dashboard • Ef | fort Certification | Review Or Certify Reports |   |                       |    |                    |
|-------------------------|--------------------|---------------------------|---|-----------------------|----|--------------------|
| Advanced Search         |                    |                           |   |                       |    | ×                  |
| ID                      |                    | Name                      |   | Chart of Account Code |    | Effort Period Code |
| Enter ID                | x                  | Enter Name                | x | Select COA code       | Ψ. | Select Period Code |
| State                   | ]                  | Status                    |   | Grant                 |    |                    |
|                         | •                  |                           | • | Select Grant Code     |    |                    |
|                         |                    |                           |   |                       |    | Clear Close Go     |

In order to move forward from this point – the Chart of Account Code <u>must</u> be entered. Click on the arrow to the right of the 'Select COA code', then click on Z,COOP.

| Employee Dashboard • Effor | rt Certification | Review Or Certify Reports |   |                       |                |                    |
|----------------------------|------------------|---------------------------|---|-----------------------|----------------|--------------------|
| Advanced Search            |                  |                           |   |                       |                | ×                  |
| ID                         |                  | Name                      |   | Chart of Account Code | $\blacksquare$ | Effort Period Code |
| Enter ID                   | x                | Enter Name                | x | Select COA code       | Ŧ              | Select Period Code |
| State                      |                  | Status                    |   | Grant                 |                |                    |
|                            | •                |                           | • | Select Grant Code     |                |                    |
|                            |                  |                           |   |                       |                |                    |
|                            |                  |                           |   |                       |                | clear close do     |

Chart of Account Code

| Select COA code   | Ŧ |  |
|-------------------|---|--|
| Z, COOP           |   |  |
| Select Grant Code | ٣ |  |

The screen will have the required "Z" in Chart of Account Code, so you can now click on the Go button.

| D        |   | Name       |   | Chart of Account Code |   | Effort Period Code |
|----------|---|------------|---|-----------------------|---|--------------------|
| Enter ID | x | Enter Name | x | Z                     | • | Select Period Code |
| State    |   | Status     |   | Grant                 |   |                    |
|          | • |            | • | Select Grant Code     | • |                    |
|          |   |            |   |                       |   | Clear Close (      |

The list of records requiring Post Review by you will appear as it did previously (this sample list has two records for training purposes only)

Double click to select record to open for Post Review.

| <u> </u>    |          |                |          |                        |   |                 |   |      |      |                   |     |             |          |           |               |                     |     |          |
|-------------|----------|----------------|----------|------------------------|---|-----------------|---|------|------|-------------------|-----|-------------|----------|-----------|---------------|---------------------|-----|----------|
| Effort List |          |                |          |                        |   |                 |   |      |      |                   |     |             |          |           |               |                     |     |          |
| COA         | <b>`</b> | Period<br>Code | <b>~</b> | Period<br>Description  | Ŷ | Name            | < | ID 🗘 | S    | Start Å<br>Date Å | E   | End<br>Date | <b>`</b> | Status    | <b>~ &gt;</b> | Unlocked/<br>Locked | < > | Comments |
| Z           |          | 185115         |          | May 1 - May 15<br>2018 |   | Hall, Patsy O.  |   | 05   | 5/17 | 7/2018 05/        | /18 | 8/2018      | Und      | er Review | Unlo          | ocked               |     |          |
| Z           |          | 185115         |          | May 1 - May 15<br>2018 |   | Bowie, Joyce F. |   | 05   | 5/17 | 7/2018 05/        | /18 | 3/2018      | Und      | er Review | Unlc          | ocked               |     |          |

#### Record opens for your review.

If accurate as shown, click the "Review" button at bottom of screen.

Employee Dashboard 

Effort Certification 

Effort Report

Effort Report Pay Period Summary Comments Routing Queue

Sponsored

| Fund                                      | Organization          | Effort Category | Charge Type | Effort |
|-------------------------------------------|-----------------------|-----------------|-------------|--------|
| 21688 CDC/Progs to Reduce Obesity/Washbur | 4694 Jefferson County | FEDERAL Federal | DIRECT      | 45.76  |
| 23323 SNAP-ED Prog/18/Rodibaugh           | 4694 Jefferson County | FEDERAL Federal | DIRECT      | 54.24  |

Total Sponsored Activity 100%

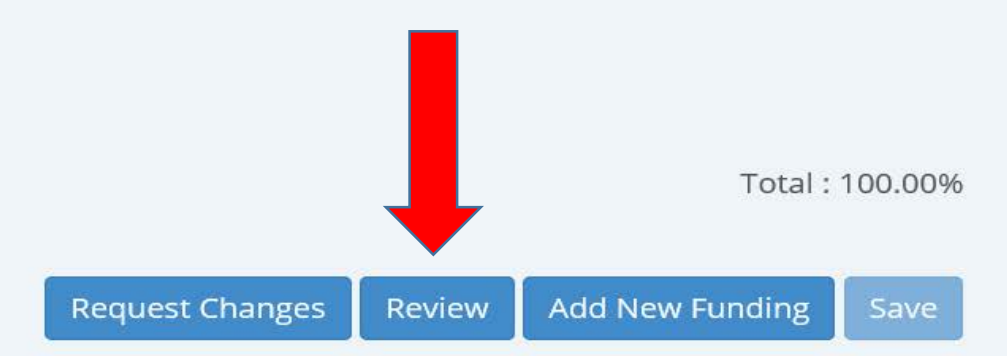

You have completed Review!

rYou should see this message and there are no selection buttons at the bottom of the screen.

Notice the Report Status is "Completed – Locked" IF you are the only Post Reviewer.

|                                  |                          |                 |             |         |     | →                             |           |
|----------------------------------|--------------------------|-----------------|-------------|---------|-----|-------------------------------|-----------|
| nployee Dashboard • Effort Certi | fication • Effort Report |                 |             |         | ∕Re | viewed successfully           |           |
|                                  |                          |                 |             |         |     | You are actin <sub>i</sub>    | as Superı |
| rris, Louvenia L 900715          |                          |                 |             | Print > | <   |                               |           |
| ffort Report Pay Period Summary  | / Comments Routing Queu  | 2               |             |         |     | Effort Report Overview        | ^         |
| ponsored                         |                          |                 |             |         | -   | Report Status                 |           |
| Fund                             | Organization             | Effort Category | Charge Type | Effort  | 1   | 185115<br>May 1 - May 15 2018 |           |
| 21212 EFNEP-Youth-Paraprof       | 4704 Lee County          | FEDERAL Federal | DIRECT      | 20      |     | Completed - Locked            |           |
| 21214 EFNEP-Adult-Paraprof       | 4704 Lee County          | FEDERAL Federal | DIRECT      | 80      |     |                               |           |

When there are other PI's that need to Post Review, you will still see this message and the selection buttons at the bottom of the screen will no longer show "Review".

| mployee Dashboard • Effort Certification | <ul> <li>Effort Report</li> </ul> |                   |                    |                 | Reviewed successfully                                                |
|------------------------------------------|-----------------------------------|-------------------|--------------------|-----------------|----------------------------------------------------------------------|
| Ion Sponsored<br>Fund                    | Organization                      | Effort Category   | Charge Type        | Effort          | Begin Pre-Review<br>May 16, 2018<br>Certification Period             |
| 13101 General State Funding              | 4301 Office of Ozark District     |                   | DIRECT             | 92.5            | May 17, 2018 to May 18, 2018<br>Post Review End<br>May 25, 2018      |
| 24327 DLA/PTAP/18/ND/MATCH/Berman        | 4301 Office of Ozark District     | COSTSH Cost Share | DIRECT             | 3               | Pay Dates                                                            |
| 24892 ANRC/EPA/NPSMgmt MATCH/Teague      | 4301 Office of Ozark District     | COSTSH Cost Share | DIRECT             | 3               | BI - 9 May 01, 2018-May 15, 2018<br>SM - 9 May 01, 2018-May 15, 2018 |
|                                          |                                   | Тс                | otal Non Sponsorec | Activity 98.59  | %<br>Funding Chart                                                   |
|                                          |                                   |                   |                    | Total : 100.009 | б                                                                    |
|                                          |                                   | Request Change    | es Add New Fun     | ding Save       | 1.00%<br>0.50%<br>3.00%<br>3.00%                                     |

If changes are needed, click the "Request Changes" button at bottom of screen.

| fort Report Pay Period Summary Comment    | s Routing Queue       |                 |               |               |
|-------------------------------------------|-----------------------|-----------------|---------------|---------------|
| ponsored                                  |                       |                 |               |               |
| Fund                                      | Organization          | Effort Category | Charge Type   | Effort        |
| 21688 CDC/Progs to Reduce Obesity/Washbur | 4694 Jefferson County | FEDERAL Federal | DIRECT        | 45.76         |
| 23323 SNAP-ED Prog/18/Rodibaugh           | 4694 Jefferson County | FEDERAL Federal | DIRECT        | 54.24         |
|                                           |                       |                 | Total Sponsor | ed Activity 1 |
|                                           |                       | -               |               |               |

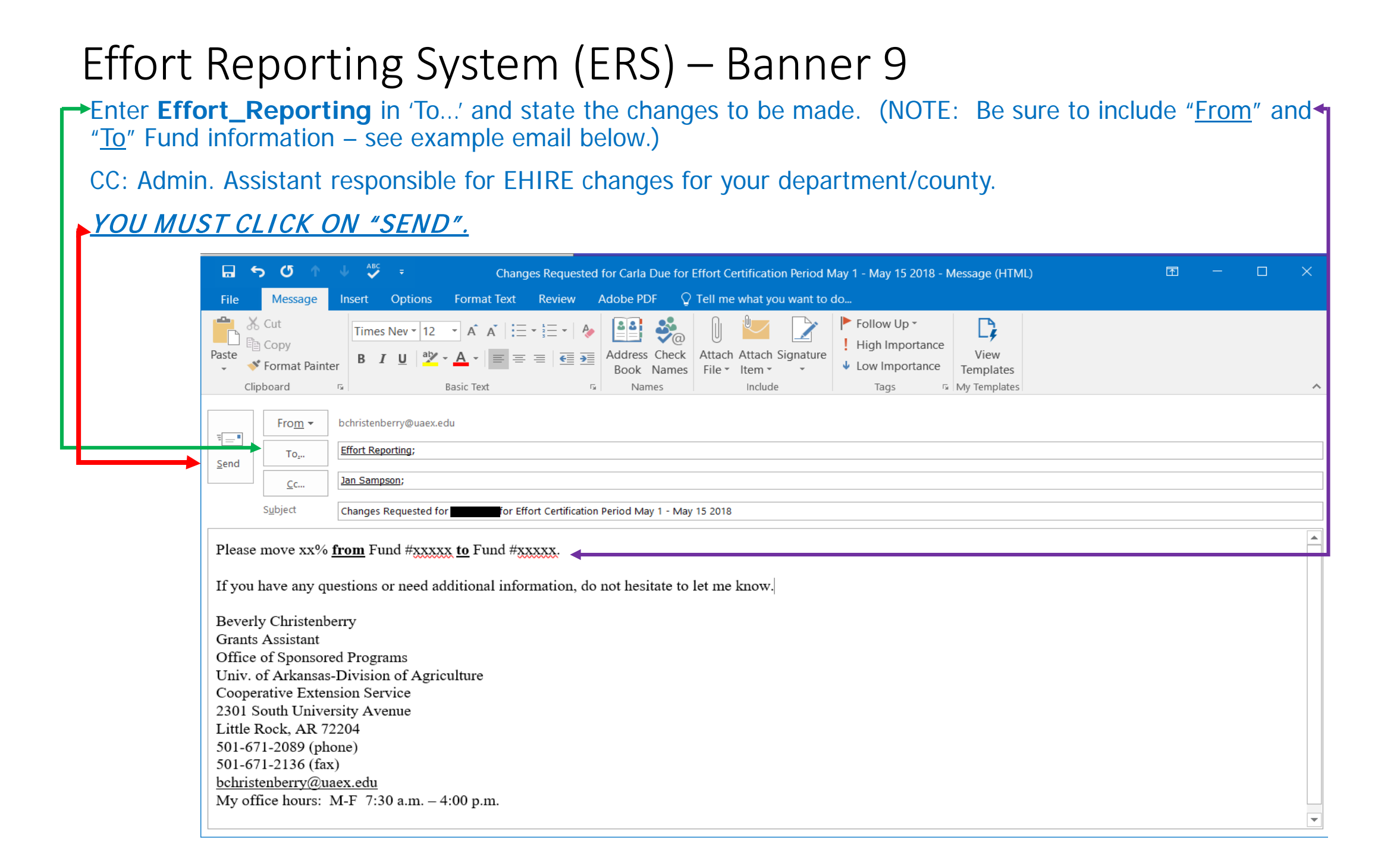

When changes are requested – COMMENT(S) ON EFFORT RECORD ARE REQUIRED!!

Click on Comments, enter requested change information in box provided and *be sure* to click 'Add Comment'.

![](_page_13_Figure_3.jpeg)

This is a screen shot <u>after</u> a comment has been entered. Notice, the system marks the Posted Date AND time.

Return to your record or list by clicking 'Effort Certification' at the top of your screen or the X by Print on right side of screen.

To Exit, select "Employee Dashboard" OR "Home".

| ¥ | Employee Dashboard   Effort Certification   Effort Report      |
|---|----------------------------------------------------------------|
|   | Due, Carla M.                                                  |
| 2 | Effort Report Pay Period Summary <b>Comments</b> Routing Queue |
|   |                                                                |
|   |                                                                |
| > | Remaining character : 4000 Add Comment                         |
|   | Previous Comments                                              |
|   | Christenberry, Beverly N.                                      |
|   | Sample comment.                                                |
|   | Posted on October 23, 2018 at 10:51:17 AM                      |

If there were <u>no</u> changes required and you selected "Review" – **Review of this effort record is complete.** Return to your list by clicking 'Effort Certification' at the top of your screen. To Exit, select "Employee Dashboard" OR "Home".

| ~             | Employee Dashboard  Effort Certification Effort Report         |             |
|---------------|----------------------------------------------------------------|-------------|
| <b>Ⅲ</b><br>Q | Due, Carla M.                                                  | Print ×     |
| 2             | Effort Report Pay Period Summary <b>Comments</b> Routing Queue |             |
| ?             |                                                                |             |
| •             |                                                                |             |
|               |                                                                |             |
|               | Remaining character : 4000                                     | Add Comment |
| 2             |                                                                |             |
|               | Previous Comments                                              |             |
|               | Christenberry, Beverly N.                                      |             |
|               | Sample comment.                                                |             |
|               | Posted on October 23, 2018 at 10:51:17 AM                      |             |

If changes <u>were correctly requested</u>, there is nothing else for you to do *at this time*. You should see the Report Status AND confirmation that *Comments Exist* as shown by red arrows below.

After changes have been completed, you will be notified via email that you need to review and certify the effort record – if it is correct.

|                                 |                                |                 |             |         | You are acting as Su                                         | iperus |
|---------------------------------|--------------------------------|-----------------|-------------|---------|--------------------------------------------------------------|--------|
| cClelland, Amy L.               |                                |                 |             | Print × |                                                              |        |
| ffort Report Pay Period Summar  | Effort Report Overview         | ^               |             |         |                                                              |        |
| ponsored                        |                                |                 |             |         | Report Status                                                |        |
| Fund                            | Organization                   | Effort Category | Charge Type | Effort  | 185115<br>May 1 - May 15 2018<br>May 17, 2018 - May 18, 2018 |        |
|                                 |                                | FEDERAL Federal | DIRECT      | 100     | Way 17, 2010 - Way 10, 2010                                  |        |
| 23323 SNAP-ED Prog/18/Rodibaugh | 6300 Family & Consumer Science |                 |             |         | Certified - Changes Submitted                                |        |

EXIT by clicking on "Employee Dashboard" OR "Home"

|                              | :                                         |            |                                   |                 |             |        |                                                                      | * |
|------------------------------|-------------------------------------------|------------|-----------------------------------|-----------------|-------------|--------|----------------------------------------------------------------------|---|
|                              | Employee Dashboard • Effor                |            |                                   |                 |             |        |                                                                      |   |
|                              | Christenberry, Beverly N 906108           |            |                                   |                 |             |        |                                                                      |   |
|                              | Effort Report Pay Period Su               |            | Effort Report Overview            |                 |             |        |                                                                      |   |
| L                            | Sponsored                                 |            |                                   |                 |             |        | Report Status                                                        |   |
|                              | Fund                                      |            | Organization                      | Effort Category | Charge Type | Effort | 185115<br>May 1 - May 15 2018<br>May 17, 2018                        |   |
| l                            | 23665 AgMktgSv/market news Service/Looper |            | 2500 Office of Sponsored Programs | FEDERAL Federal | I DIRECT    | 50     | Certified - Unlocked                                                 |   |
| Total Sponsored Activity 50% |                                           |            |                                   |                 |             |        |                                                                      |   |
|                              | Non Sponsored                             |            |                                   |                 |             |        | Important Dates                                                      |   |
| L                            | Fund Organizat                            |            | 1 Effort Category                 |                 | Charge Type | Effort | Begin Pre-Review                                                     |   |
|                              | 13101 General State Funding               | 2500 Offic | e of Sponsored Programs           |                 | DIRECT      | 50     | May 16, 2018<br>Certification Period<br>May 17, 2018 to May 18, 2018 |   |